## **CREATING A NEXT GEN ACCOUNT**

Non-student users need to create an account with NextGen to access forms. This includes parents, academic partners, and others.

This is a two-step process; first to create the account and second to activate the account.

First completing the Account Creation page pictured below, and then activating your account by clicking a link in e-mail sent to the e-mail provided on the Account Creation page. With this process, Dynamic Forms is authenticating that the person creating the account is the owner of that e-mail address.

## Step One:

Visit <u>https://dynamicforms.ngwebsolutions.com</u> and click the "Create a New Account" link.

| Log In             |                   |                       |
|--------------------|-------------------|-----------------------|
| User Name          |                   |                       |
|                    |                   |                       |
| Password           |                   |                       |
|                    |                   |                       |
|                    | Log In            |                       |
| Create New Account | Forgot User Name? | Forgot Your Password? |

Then complete this "Create a new account" page and click the "Create Account" button.

## Step Two:

An activation e-mail will be sent to the e-mail you provided on this page.

## Create a new account

Our enrollment process is fast, easy and secure. Once enrolled, you will immediately have convenient on review your completed forms history.

Please complete all of the information below.

| Username               | 5                                                                                                    |   |
|------------------------|----------------------------------------------------------------------------------------------------|---|
|                        | Username restrictions:                                                                                                    |   |
|                        | Must be at least 8 characters long     Must contain at least one letter.                                                   |   |
| Password               | 5                                                                                                    |   |
| Confirm password       |                                                                                                    |   |
|                        | Persword restrictions:                                                                                                    |   |
|                        | Must be at least 8 characters long     Cannot contain your usemame.     Must contain 3 of the 4 types of characters below: |   |
|                        | <ul> <li>upper case letters</li> <li>lower case letters</li> <li>numbers</li> <li>special characters: @ 8, 5</li> </ul>    |   |
| First name             |                                                                                                    |   |
| Last name              |                                                                                                    |   |
| E-mail address         |                                                                                                    |   |
| Confirm e-mail address |                                                                                                    |   |
| Secret question        | - Please select                                                                                                    | • |
| Secret question answer |                                                                                                    |   |
| Answer Hint            |                                                                                                    |   |
|                        |                                                                                                    |   |

Lastly, open your e-mail to find the Activation e-mail sent and click the link provided.

| Activate your account | <ul> <li>Activate</li> </ul> | your account |  |
|-----------------------|------------------------------|--------------|--|
|-----------------------|------------------------------|--------------|--|

| notify@n    | gwebsolutions.com                                                                     |
|-------------|---------------------------------------------------------------------------------------|
| To gra      |                                                                                       |
| Hello Jim,  | Thank you for creating a Dynamic Forms account!                                       |
| In order to | o complete your registration and activate your account, you must visit the link below |
| Activate y  | our account                                                                           |

After clicking the account, you will automatically be logged in and after clicking on the "Continue" button below, you will directed to the form you requested or the basic user home page if you were not moving to a form.

| Account Activated                                              |  |
|----------------------------------------------------------------|--|
| Congratulations, you have successfully activated your account. |  |
| Continue                                                       |  |

You can visit <u>https://dynamicforms.ngwebsolutions.com</u> to retrieve your username, password, or view your completed forms.